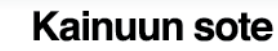

## Hoitotarvikelomake Omasotessa

## Voit lähettää sähköisesti hoitotarviketilauksen

- Hoitotarvikkeiden tilaus on mahdollista vain voimassa olevalla lähetteellä
  - o Voit tilata hoitotarvikkeita itsellesi tai toisen puolesta
- Hoitotarviketilaukset tulee tehdä 2 viikkoa aikaisemmin
- Toimitusajasta (lähtenyt hoitotarvikejakelusta) ilmoitetaan Omasote viestillä
- Noutopisteet (kuntien terveysasemat ja postien noutopisteet) löydät lomakkeen lopusta. Sovittaessa toimitus postin kautta suoraan kotiin tai lähimpään postin toimipisteeseen.
- Tilattuja hoitotarvikkeita säilytetään noutopisteissä (potilastoimisto tai postin noutopiste) 7 vuorokautta
- Kirjaudu Omasoteen verkkopankkitunnuksilla tai mobiilivarmenteella osoitteessa omasote.kainuu.fi
   Ensimmäisellä kirjautumisella valitse kunta, jossa käytät yleensä soten palveluja
  - tallenna Omasoten etusivulla yhteystietosi ja laita ruksi kohtaan "Haluan sähköpostin/tekstiviestin Omasoteen saapuneesta viestistä", jotta saat ilmoituksen Sinulle saapuneesta viestistä.
  - lue ja hyväksy käyttöehdot ja tallenna tiedot sivun alalaidasta
- Kirjauduttuasi vahvasti tunnistautuneena Omasoteen löydät lomakkeen Lomakkeet ja kyselyt osiosta seuraavasti. Mene etusivulla kohtaan Minun palveluni sekä valitse Lomakkeet ja kyselyt (kuvassa kohta 1)
  - Löydät hoitotarviketilauslomakkeen kohdasta Terveyspalvelut. Avaa lomake. Tämän jälkeen avautuu lisäkysymyksiä. Seuraa sähköisen lomakkeen ohjeita.
    - Lähettämäsi lomake tallentuu Viestit -> Saapuneet ja Lähetetyt osioon. Voit tarvittaessa välillä myös tallentaa lomakkeen luonnoksen jatkaaksesi sitä myöhemmin (löydät linkin luonnoksiin Viestit osiosta). Lomakkeen täytettyäsi ja tarkistettuasi klikkaa LÄHETÄ painiketta.

| Tietokonetta käyttäessäsi |                                                                                                    |                                                                                                    |                                                      |                                                 |                          |
|---------------------------|----------------------------------------------------------------------------------------------------|----------------------------------------------------------------------------------------------------|------------------------------------------------------|-------------------------------------------------|--------------------------|
| 🙂 Omasote 倄               | Viestit 3                                                                                                    | Ajanvaraus                                                                                                    | Laboratoriotulokset                                  | Kaikki palvelut                                 | Kirjaudu ulos            |
|                           | Ilmoitukset                                                                                                    |                                                                                                    |                                                      |                                                 |                          |
|                           | 24.03.2022                                                                                                    |                                                                                                    |                                                      |                                                 |                          |
|                           | Jos sinulia on lieva koronavinusintektioon sophila oireta (istiin: kuumi, nuha, yskä, kunkkikpu, rpuli), suostellaan ensisjaisesti koronakottestin tekemistä.<br>Terveydentuotion koonaisestä suostellaan henkikkile. |                                                                                                    |                                                      |                                                 |                          |
|                           |                                                                                                    |                                                                                                    |                                                      |                                                 |                          |
|                           | <ul> <li>jotka kuuluvat valkea</li> <li>jolla on koronavirust</li> <li>jotka työskentelevät</li> <li>tarvitsevat tartuntata</li> </ul>                                                                                | n koronavirustaudin riskiryhmään (ml. rasi<br>artuntaan sopivia vaikeita oireita tai<br>sote-alatta tai<br>stipäivärahaan oikeuttavan todistuksen | aus) tai                                             |                                                 |                          |
|                           | 05.01.2022                                                                                                    |                                                                                                    |                                                      |                                                 |                          |
| and and a                 | Omasotessa hoitajalle l<br>käyntimaksu <u>aslakasm</u>                                                                                                    | ähetetty viesti voidaan <mark>ammatilaisen hark</mark><br><u>iksuchjeen</u> mukaisesti.                                                           | innan mukaan ohjata vastattavaksi lääkärille. Jos sa | sköinen yhteys korvaa lääkärinvastaanotolla käy | min, aslakkaaita pertään |
|                           | Minun palvelu                                                                                                    | ni                                                                                                    |                                                      |                                                 |                          |
| and and                   | Koronaan liittyv<br>kysymykset ja                                                                                                    | it Viestit 🔋 🕻 Lo                                                                                                    | makkeet ja Ajanvaraus Lai                            | oratoriotulokset Kotimittaukset                 | Viestit 🕴                |
|                           | todistusasiat                                                                                                    | •                                                                                                    | <u>ن</u> ا                                           |                                                 |                          |
| - 2- 2- 2-                | 6                                                                                                    |                                                                                                    | INR-mittaukset Reumakyse                             | y                                               |                          |
|                           | 1                                                                                                    |                                                                                                    | Katso kaikki palvelut                                |                                                 |                          |

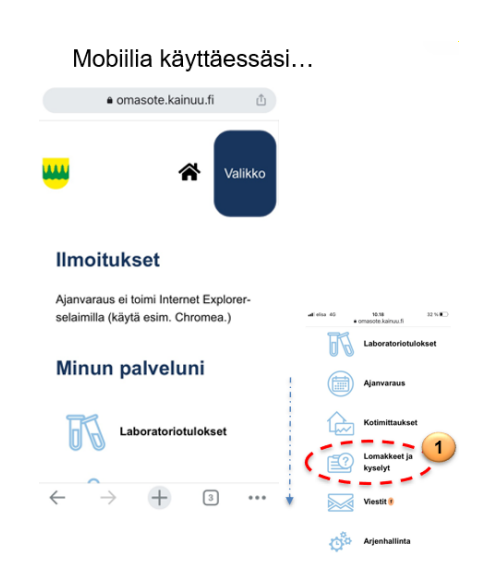